## 附件 3

## 西安交通大学成人高等教育学士学位 免试申请流程

一、学生进入继续教育学院官网选择-成人高等教育学习平台-点击进入学生服务平台。

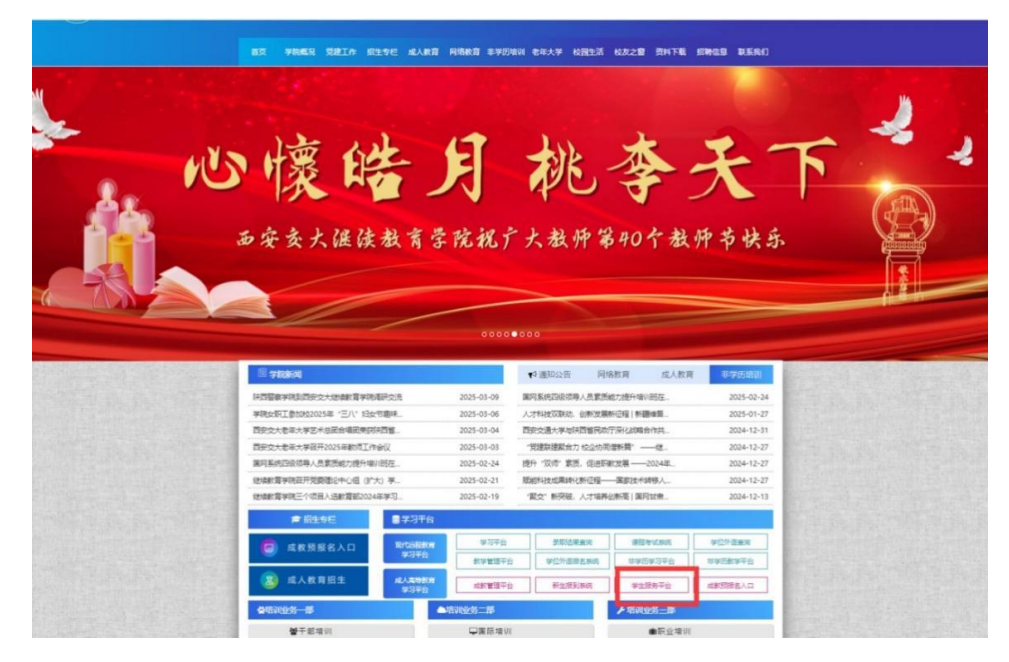

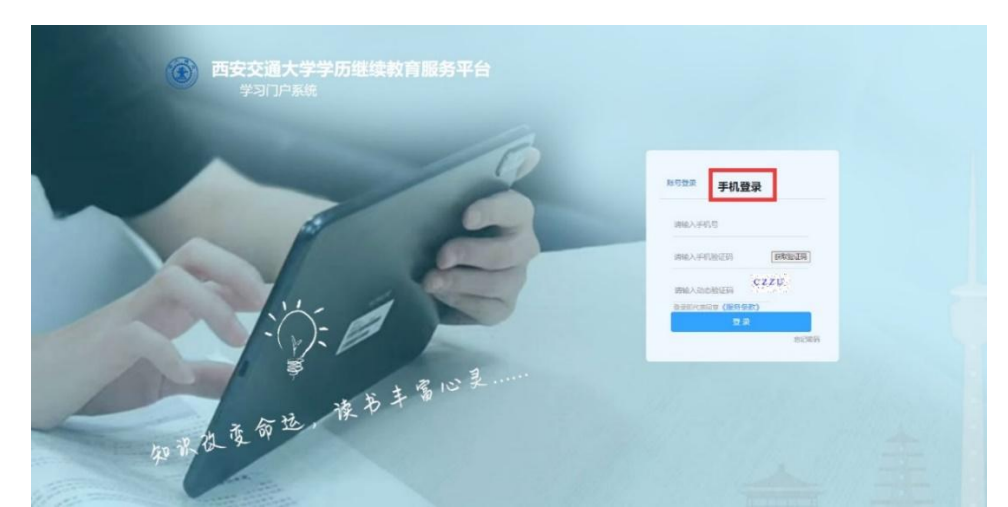

二、选择手机登录, 输入手机号及手机验证码登录系统。

## 三、选择学位申请-点击申请免考

| 分 我的首页        | 合 首页 >> 学位申请 |                    |      |            |           |    |
|---------------|--------------|--------------------|------|------------|-----------|----|
| ▶ 学费缴纳        |              |                    |      |            |           |    |
| 🖸 费用明细        | 已提交的申请       |                    |      |            |           |    |
| () 选课记录       | 学位期末         | 中國語问               | 8.5  | TUKS       | 4-1531.01 | 10 |
| [] 学习计划       | 2505         | 2025/3/7 11:19:00  | 审核通过 | 待审核        | 通过报名审核    |    |
| ▲ 考试安排        | 提交申请材料(只能    | 提交压缩包文件或者jpg图片1份): |      |            |           |    |
| <b>2</b> 考试申请 | 這探文件 未选择任何   | 现文件                |      |            |           |    |
| 民成绩查询         |              |                    |      |            |           |    |
| 论文写作          |              |                    |      | <b>神 注</b> |           |    |
|               | 学位外语免考申请     |                    |      |            |           |    |
| 圓 毕业申请        |              |                    |      |            |           |    |

四、按照学位外语免考申请条件选择并填写相关信息

|            | -                 |                                                                       |
|------------|-------------------|-----------------------------------------------------------------------|
| ◎ 我的首页 🔺 🛤 | 页>> 自助远课 >> 由请免考  |                                                                       |
| 「『 学寿物纳    |                   | 课程免考申请                                                                |
|            | 申请课程:             | 学位英语                                                                  |
| ☑ 费用明细     |                   | 满足以下三种条件之一:                                                           |
| 🚱 选课记录     |                   | (1)全国公共英语等级 (PETS) 三级 四级 (笔试60分及以上)                                   |
| □ 学习计划     | 西安交通大学学位外语免考申请条件: | (2)2006年1月后取得全国大学英语四级/六级考试(成绩达到400分及以上)                               |
| ▲ 考试安排     |                   | (3)在陝西省参加教育部考试中心举办的全国高等教育自学考试专升本阶段非外语专业"英语<br>(二)"课程全国统一考试,成绩达到60分及以上 |
| PQ + 14+1+ |                   | ○全国公共英语等级(PETS)三级/四级                                                  |
| ❷ 考试申请     | 申请原因(必选):         | ○全国大学英语四级/六级                                                          |
| EQ 成绩查询    |                   | ●日子全的合社中的国际利用合派。英用(一)。                                                |
| 论文写作       | 证件号码:             |                                                                       |
|            | 登陆密码:             | automite                                                              |
| 回 応孤由爆     | 自考英语二准考证号码:       | 1826-0-0-0                                                            |
| E、学籍资料     | 自考英语二考试时间:        | 20171280                                                              |
| ☆ 学位申请     |                   | 1)、公共英语三/四级:提供成绩单截图及证件号码及登陆密码                                         |
|            |                   | 2)、大学英语四/六级:提供成绩单截图及证件号码及登陆密码                                         |
|            | 上传附件 (必填) :       | <ol> <li>目考英语二:提供成绩单截图及证件号码、准考证号及考试时间</li> </ol>                      |
|            |                   | 4)、上传昭件类型必须为"JPG"、"DOC"、"RAR"、"ZIP"文件,且文件大小不能超过5M字节。                  |

五、按照系统提示的文件格式选择对应的学位成绩单上传附

件。

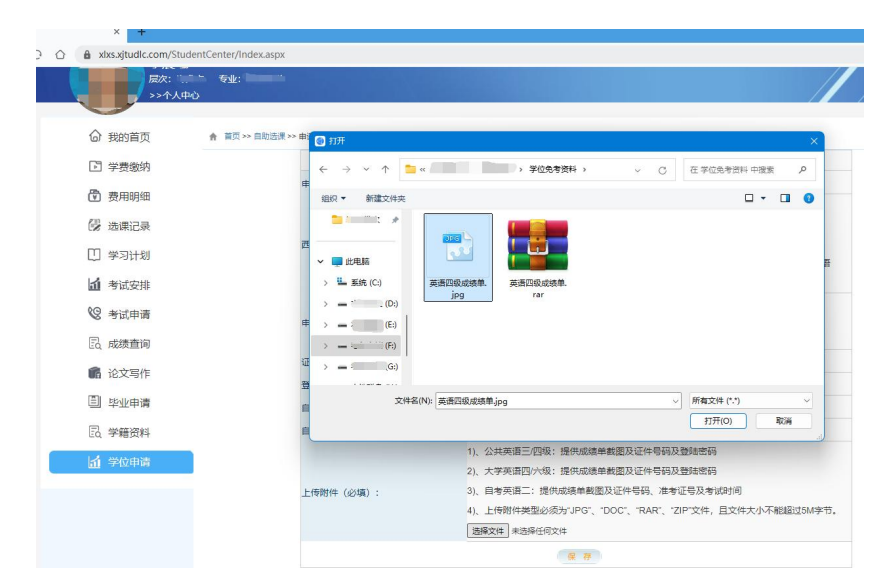

## 六、确认无误后点击保存完成申请提交

| 继续教育学习系统      |                   | xbxs.ajtudic.com 显示<br>申请成功1                                          |  |  |
|---------------|-------------------|-----------------------------------------------------------------------|--|--|
|               | -                 | WIE                                                                   |  |  |
| ◎ 我的首页 + ■□~  | 目的活流 ~ 申请免考       |                                                                       |  |  |
| ☑ 学费缴纳        |                   | 课程免考申请                                                                |  |  |
| A # 00000     | 申请课程:             | 学位失语                                                                  |  |  |
| [4] 经用明四      |                   | 满足以下三种条件之一:                                                           |  |  |
| (3) 选课记录      |                   | (1)全国公共英语等级 (PETS) 三级 四级 (笔试60分及以上)                                   |  |  |
| 🙂 学习计划        | 西安交通大学学位外语危考审语条件: | (2)2006年1月后取得全国大学英语四级/六级考试(成编达到400分及以上)                               |  |  |
|               |                   | (3)在沃西省委加較資助考試中心学校的空面微等較高自子考試を并学び設計外還を並 失唐<br>(二)"課程全国院一考试、成绩达到60分及以上 |  |  |
| - Sinckie     |                   | ○全国公共美语等级 (PETS) 三级/四级                                                |  |  |
| ◎ 考试申请        | 申请原因(必选):         | ○全国大学英语四级/六级                                                          |  |  |
| 民 成绩查询        |                   | ●白学考试专升本阶段非外语专业"英语(二)"                                                |  |  |
| <b>6</b> 论文写作 | 证件号码:             |                                                                       |  |  |
|               | 登陆雪码:             | satrona                                                               |  |  |
| 回 毕业申请        | 自考英语二准考证号码:       | THE REPORT OF                                                         |  |  |
| 民 学籍资料        | 日考英语二考试时间:        | 38171388                                                              |  |  |
| A 会应由演        |                   | 1)、公共英语三/回级:提供成绩单影激及证件号码及登陆密码                                         |  |  |
| III           |                   | 2)、大学英语四/八级:提供或绩单裁图及证件号码及整结密码                                         |  |  |
|               | 上传照件 (必填) :       | <ol> <li>自考英语二:提供成绩单数因及证件号码、准考证号及考试时间</li> </ol>                      |  |  |
|               |                   | 4)、上传附件类型必须为"JPG"、"DOC"、"RAR"、"ZIP"文件,且文件大小不能超过5M字节。                  |  |  |
|               |                   | 透播文件 2232.JP0                                                         |  |  |
|               |                   |                                                                       |  |  |